## ENROLL FOR E-STATEMENTS ONLY

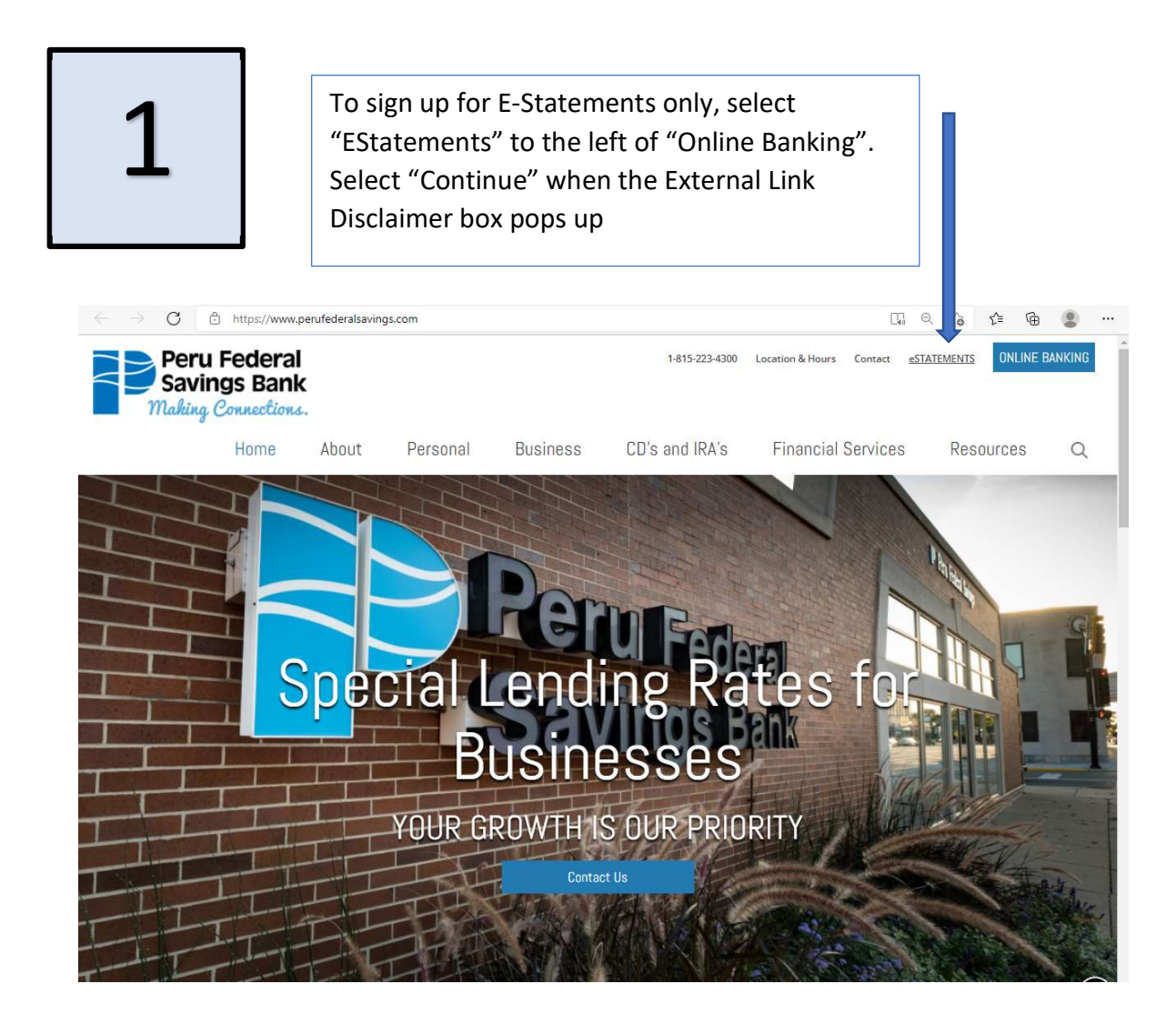

|                     | 2                   | Select "Account Holder Enrollment"                                                                                                    |
|---------------------|---------------------|----------------------------------------------------------------------------------------------------|
| Sign In<br>Username | Forgot your passwor | Peru Federal<br>Savings Bank<br>Laking Connections.<br>Account holders may sign up by clicking here:<br>Account Holder Enrollment<br>If you received an invitation, sign up by clicking here:<br>Accept Invitations |
|                     | Соругі              | ght © Fiserv, Inc.                                                                                                    |

|                                                                                                    | 3                                                        |                          | Fill in the required<br>information and select<br>"Submit" |   |
|----------------------------------------------------------------------------------------------------|----------------------------------------------------------|--------------------------|------------------------------------------------------------|---|
| Peru Federal<br>Savings Bank<br>Making Connections.                                                                                                    |                                                          |                          |                                                            |   |
| eStatements Enrollment - Enter Identification<br>SSN/EIN/Access Key-your Social Security Number, Employer Iden<br>Account Number - your 10 digit account number<br>Zip Code - your residence zip code.<br>All values should be numeric only (no dashes or spaces).<br>Comp DRI Nemo 1 followed here of dent Company Identification | n Information<br>Nification Number (EIN) – ne Access Key | y provided by the bank   |                                                            |   |
| SSN/EIN/Access Key                                                                                                    | INCHES:                                                  |                          |                                                            |   |
| Account Number                                                                                                    |                                                          |                          |                                                            |   |
| Zip Code                                                                                                    |                                                          |                          |                                                            |   |
| SUBMIT                                                                                                    |                                                          |                          |                                                            | ^ |
|                                                                                                    |                                                          | Copyright @ Fiserv, Inc. |                                                            |   |

|                                                                                                    | 4                              | Read the disclosure and then right above the<br>Confirmation Code box is the sentence "Enter<br>the confirmation contained in this PDF<br>document". Click on the <u>PDF document</u><br>words and another screen will pop up with a<br>code. Take this code and enter in the<br>Confirmation Code box and then click on I |
|----------------------------------------------------------------------------------------------------|--------------------------------|----------------------------------------------------------------------------------------------------|
| B eStatements Enrollment - Accept Disclosure<br>Read the disclosure and choose 'L Agree' below to access | a your statement sectorically. |                                                                                                    |
| Boost :                                                                                                  | Per Seriel Sounds Ba           | nik eStatements Disclasure                                                                                                    |
| Bectronic Delivery of Statements                                                                         |                                |                                                                                                    |
| Min mane"                                                                                                | 1                              |                                                                                                    |
| Enter the confirmation code contained in this EDE docum                                                  | anti-                          |                                                                                                    |
| Confirmation Code                                                                                        |                                |                                                                                                    |
|                                                                                                    |                                | I Disagras I Agrae                                                                                                    |
|                                                                                                    |                                | East                                                                                                    |

## (A code will appear like the example below)

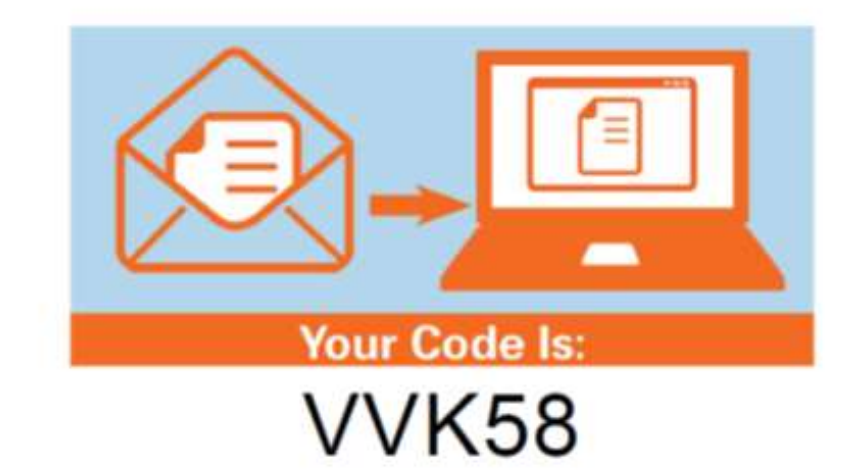

## ENROLL FOR E-STATEMENTS THROUGH ONLINE BANKING

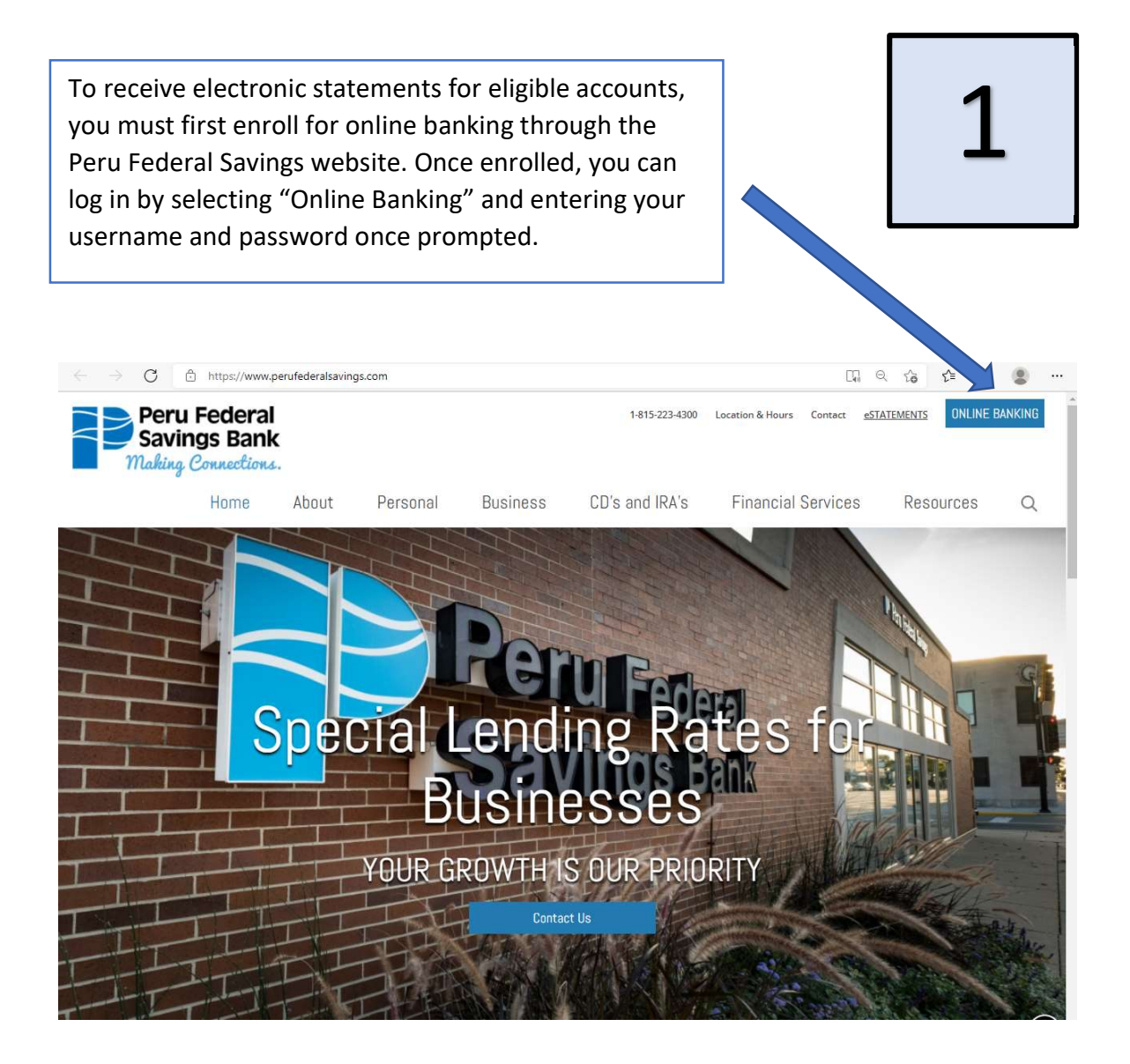

| Peru Federal<br>Savings Bank<br>Home Accounts Transfer Bill Payment<br>Home                       | Welcome<br>Letting in Jan 37, 2022 Alerts Profile Log Out                  |
|---------------------------------------------------------------------------------------------------|----------------------------------------------------------------------------|
|                                                                                                   |                                                                            |
| Peru Federal<br>Savings Bank<br>Making Connections.<br>Home Accounts Transfer Bill Payment Statem | there, you can manage your<br>ents by selecting "Electronic<br>Statements" |
| Profile                                                                                           |                                                                            |
| Password                                                                                          | Carl Edit                                                                  |
| Challenge Questions                                                                               | 🕑 Edit                                                                     |
| Email                                                                                             | 🕑 Edit                                                                     |
| Phone                                                                                             | ✓ View                                                                     |
| Electronic Statements                                                                             | Manage Statements                                                          |
| Mobile Banking                                                                                    | Manage Devices                                                             |

|                                                                                                    | 4                                                                           | the Confirmation Code box is the sentence<br>"Enter the confirmation contained in this<br>PDF document". Click on the <u>PDF</u><br><u>document</u> words and another screen will<br>pop up with a code. Take this code and<br>enter in the Confirmation Code box and<br>then click on I Agree. |
|----------------------------------------------------------------------------------------------------|-----------------------------------------------------------------------------|----------------------------------------------------------------------------------------------------|
| Set at the disclosure and choose "I Agree" below to access you print  Electronic Delivery of Statements | greement<br>our statements electronically.<br>Perfunderal Savings Bank eSta | ntements Disclosure                                                                                                    |
| Get ADDIE' READER*                                                                                      |                                                                             |                                                                                                    |
| Enter the confirmation code contained in this <u>PDF document</u>                                       |                                                                             |                                                                                                    |
| Confirmation Code                                                                                       |                                                                             | Т. Пізаляне Т. Адлене                                                                                                    |
|                                                                                                    |                                                                             | Exit                                                                                                    |
|                                                                                                    |                                                                             |                                                                                                    |

Read the disclosure and then right above

(A code will appear like the example below)

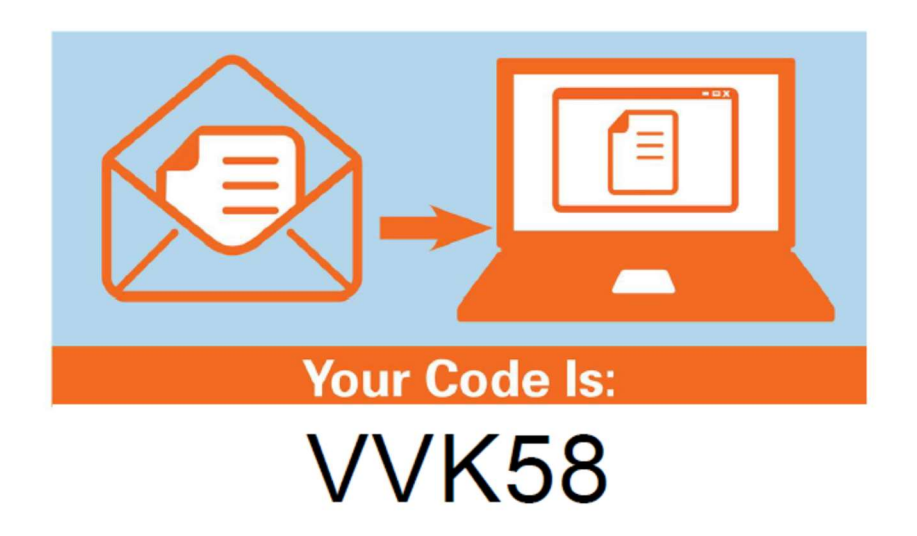

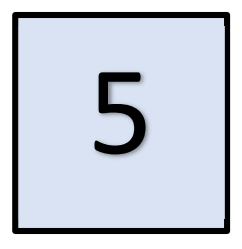

The next window to display will be a list of your accounts that are eligible to receive eStatements. Choose e-Statement or Paper statement for the individual accounts and then select "Change Delivery Options" at the bottom to update.

| Peru Federal<br>Savings Bank          |                                                                |                                          |                 |
|---------------------------------------|----------------------------------------------------------------|------------------------------------------|-----------------|
| ew Statements + Account Access        | • Hep Syricz                                                   |                                          |                 |
| Delivery Opticza Ernal                |                                                                |                                          |                 |
| Dange statement debues options by     | account before. At least one account must be set to eStatement | Select only one delivery ration are sold |                 |
| Account Type                          | Account Number                                                 | e-Statement                              | Papar Statement |
|                                       |                                                                | 0                                        | •               |
| Checking                              |                                                                |                                          |                 |
| Checking                              |                                                                | 0                                        |                 |
| Decking .<br>Decking .                |                                                                | Q.                                       | ο.              |
| Desking<br>Desking<br>Lion<br>Barrigs |                                                                | 0.<br>                                   |                 |

| iew Statements 🝷 | Account Access - | Help Sign Out |  |  |  |  |  |
|------------------|------------------|---------------|--|--|--|--|--|
|------------------|------------------|---------------|--|--|--|--|--|

| Checking                                                 | ^                                                                        |
|----------------------------------------------------------|--------------------------------------------------------------------------|
| Checking -                                               |                                                                          |
| View Statement<br>View History<br>View Associated Notice | After E-Statement's are set up, you<br>can view your E-statements at any |
| Checking -                                               | time.                                                                    |
| View Statement<br>View History<br>View Associated Notice |                                                                          |

| Peru Federal<br>Savings Bank<br>Making Connections. |                     |                |           |                               |                            |               |
|-----------------------------------------------------|---------------------|----------------|-----------|-------------------------------|----------------------------|---------------|
| View Statements -                                   | Account Access + He | lp Sign Out.   |           |                               |                            |               |
| Statements                                          | Edit User Settings  |                |           |                               |                            |               |
| Statements are viewed                               | View Disclosure     | Click the icon | to downlo | ad Adobe Acrobat Re           | ader.                      |               |
| Checking                                            | Account Access      |                |           |                               |                            | ^             |
| Checking -                                          |                     |                |           |                               |                            |               |
| View Statement<br>View History                      | 6                   |                |           |                               |                            |               |
| Checking -                                          | otice               |                | [         | If any E-State                | ments nee                  | d to be chan  |
| View Statement<br>View History                      |                     |                |           | after the initi               | al set up, y               | ou can select |
| View Associated N                                   | otice               |                |           | "Account Acc<br>"Edit User Se | ess" dropd:<br>ttings" whi | iown and sele |
|                                                     |                     |                |           | back to the "                 | delivery op                | tions" page t |
|                                                     |                     |                |           | select which                  | accounts E                 | -statements a |
|                                                     |                     |                |           | set up for.                   |                            |               |